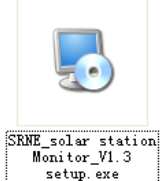

- 1、 Pls find the installation package and double-click to enter.
- 2. Enter into the 1<sup>st</sup> step of installation, then click"Next".

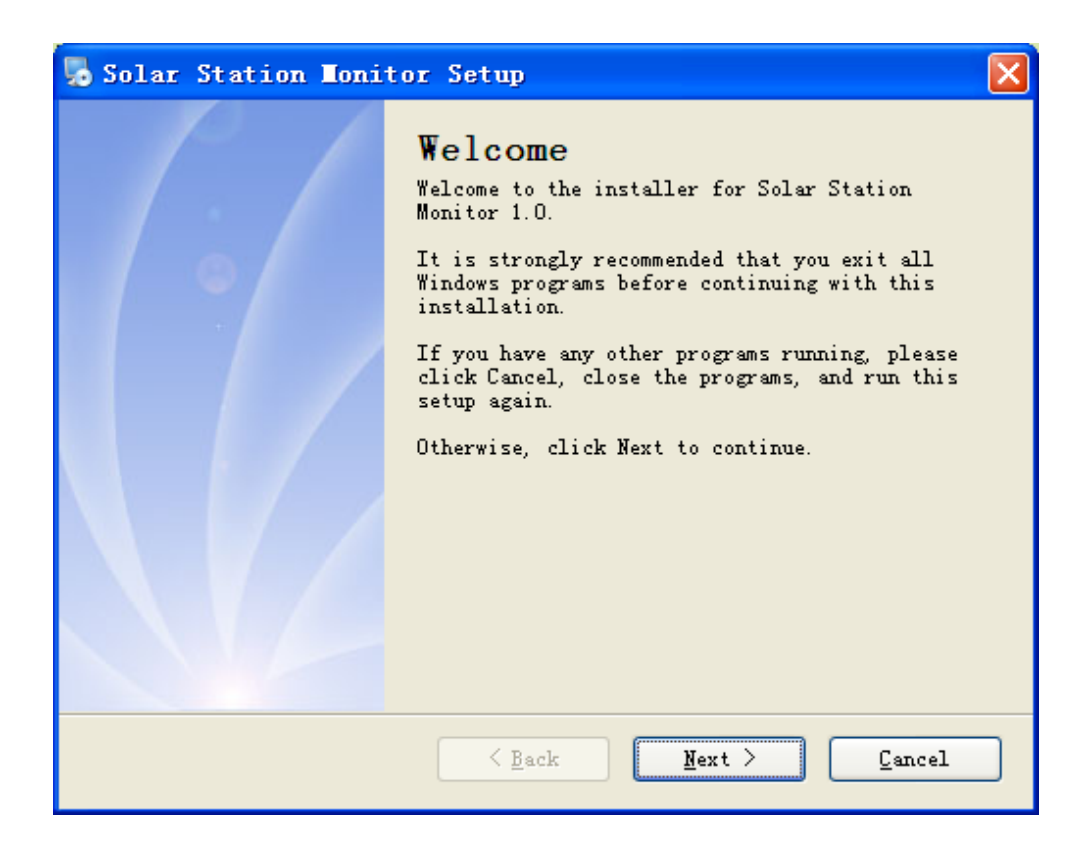

3. Enter into the 2<sup>nd</sup> step of installation, and click"Next" after log in user info.

| Solar Station Monitor Setup                                                |
|----------------------------------------------------------------------------|
| User Information<br>Enter your user information and click Next to continue |
| Inter your user information and trick mext to continue.                    |
| Name:                                                                      |
| SR-ML                                                                      |
| Company:                                                                   |
| SRNE                                                                       |
|                                                                            |
|                                                                            |
|                                                                            |
|                                                                            |
|                                                                            |
|                                                                            |
| < <u>B</u> ack <u>M</u> ext > Cancel                                       |

4. Click"Next" after choosing installation directory.

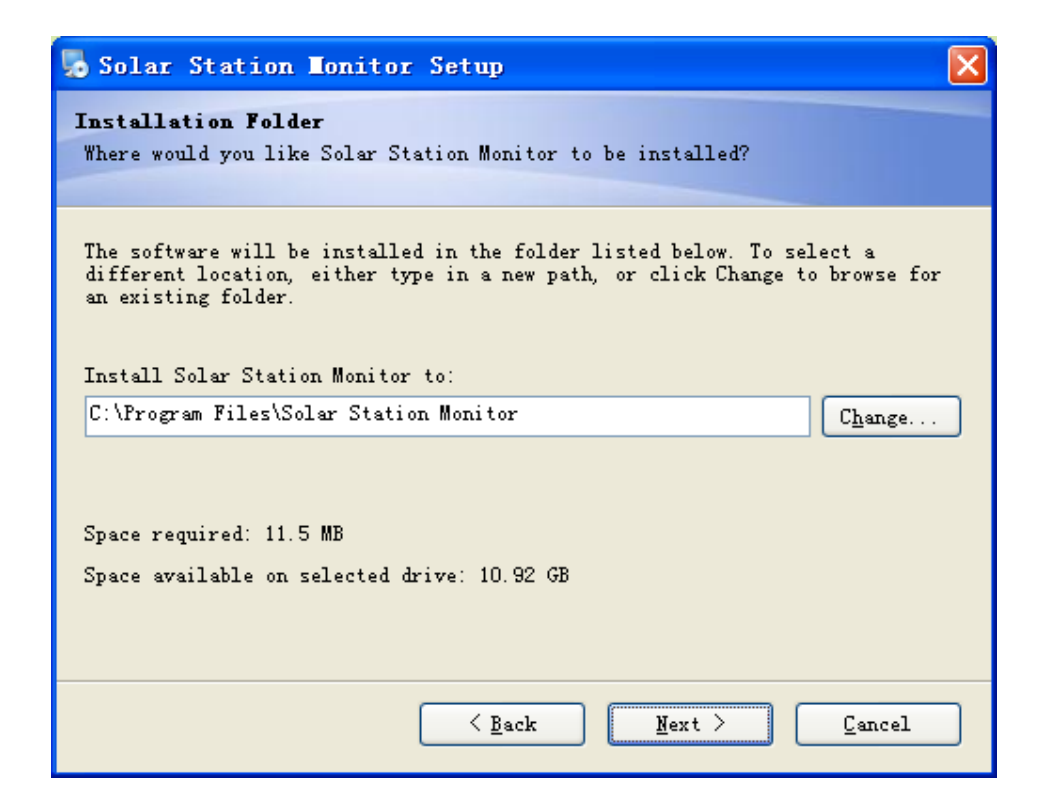

5、 Click"Next" after choosing path folder.

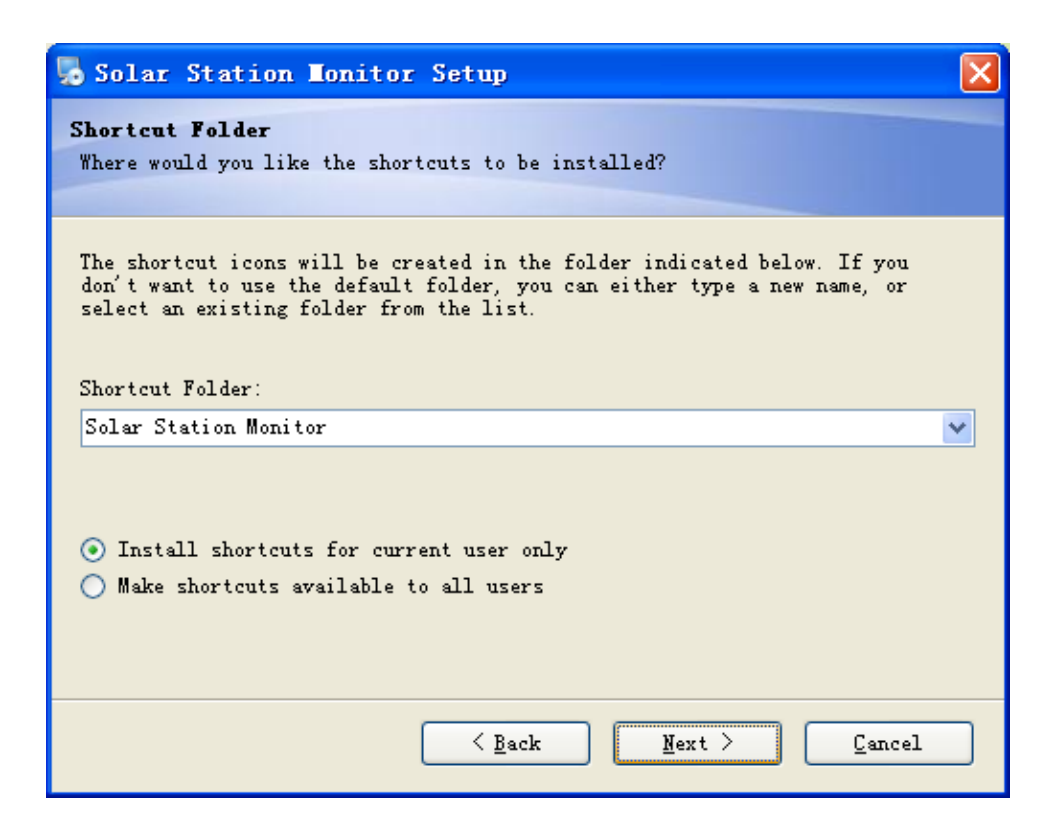

6、 Click "Next" after confirming installation info.

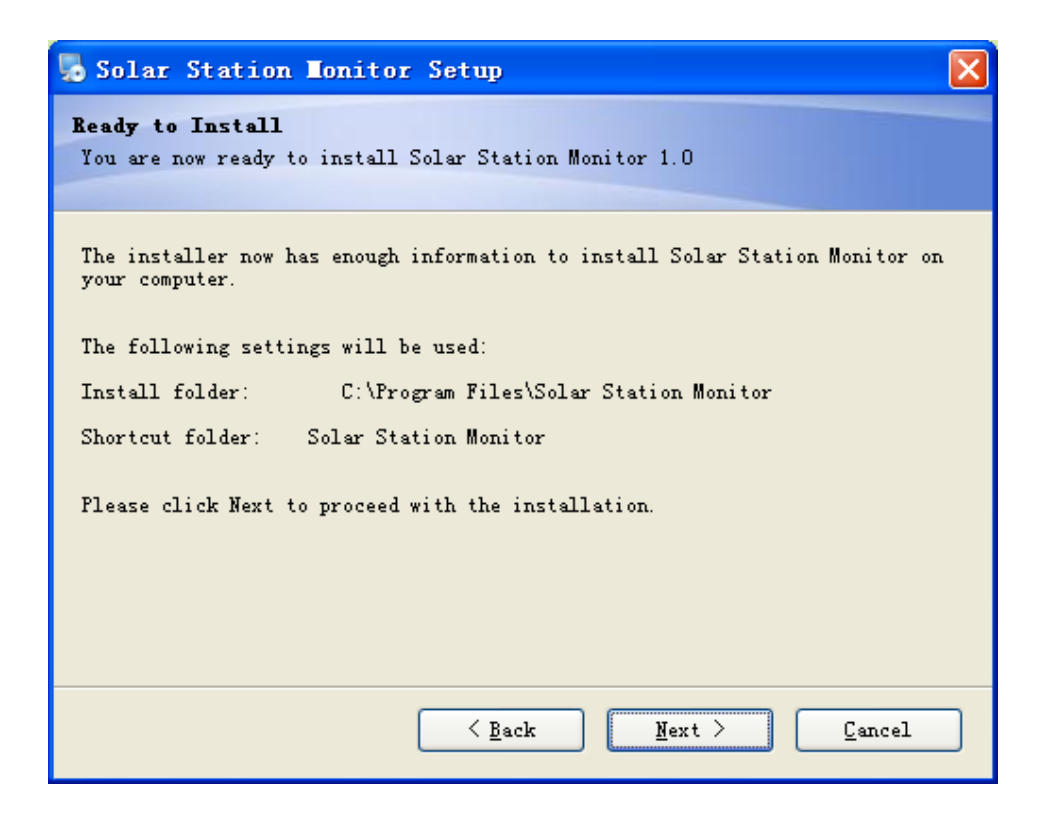

7、 When installation finished, click "Finish" to exit.

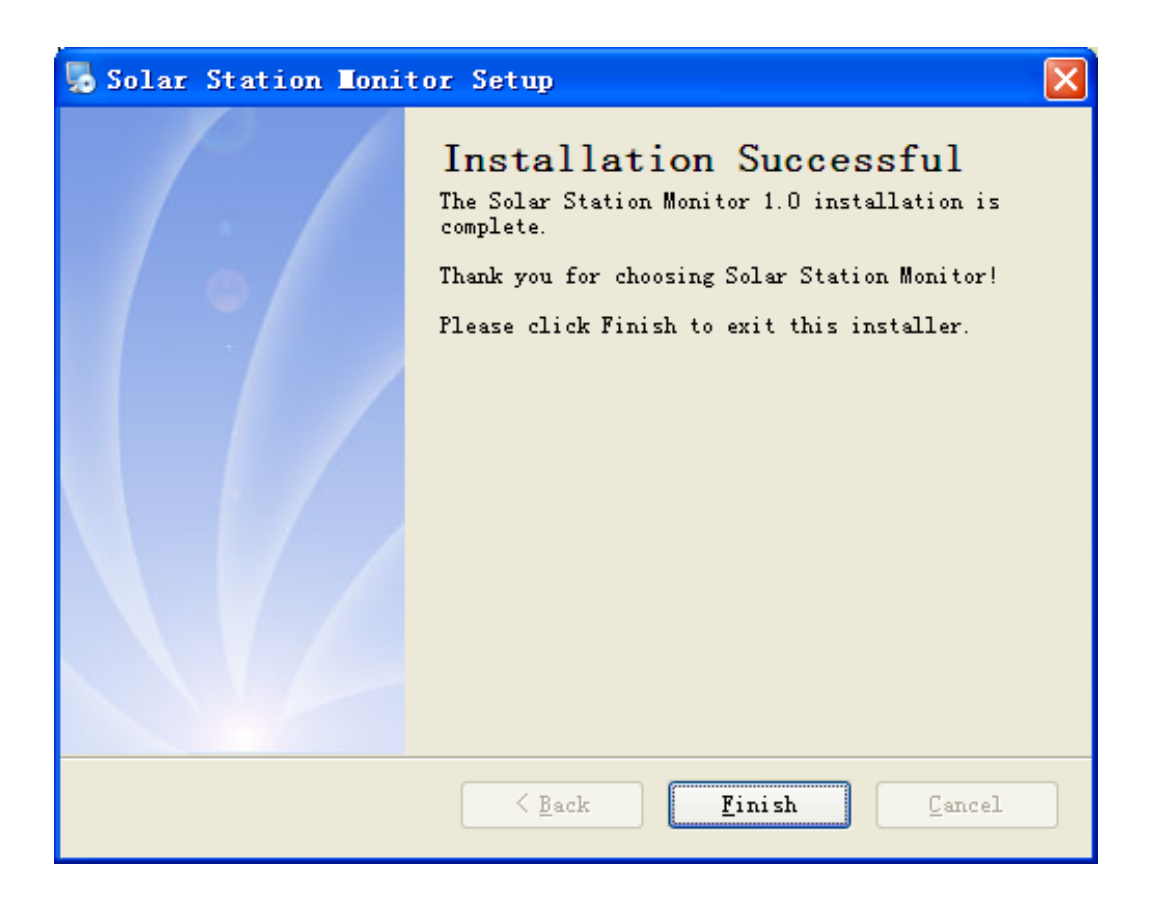

## 8. If your system is WINDOWS 7 or above, the system may have superior authority management on software, you need to install below setting to use the software.

**Step 1**: Find the software icon of Solar Station Monitor, a dialog box will be shown after click the right click of the mouse, then pls find "Properties" and click it.

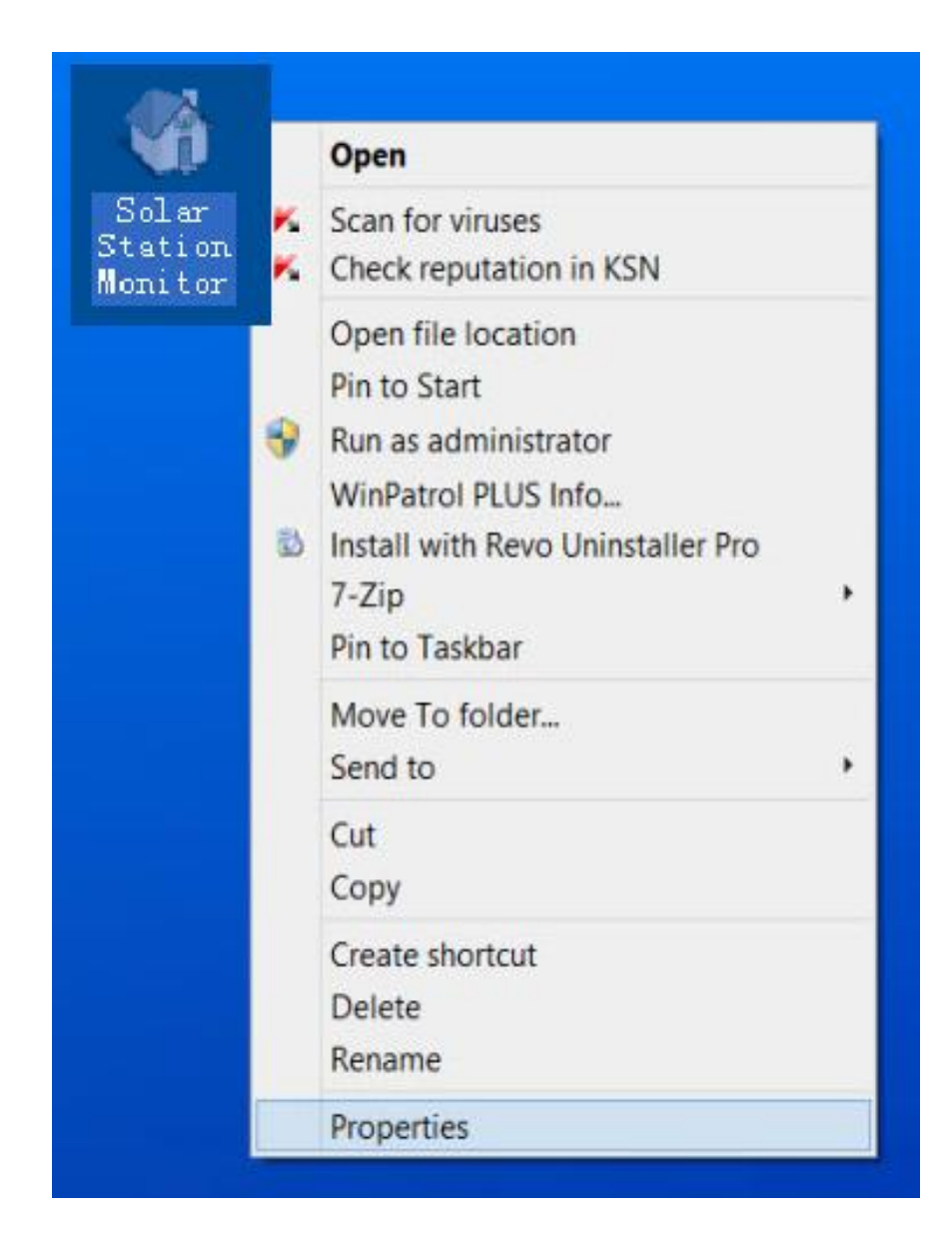

**Step 2**: Choose "Compatibility" under property dialog box and click it to enter the setting for software compatibility.

| 8                                                                                                    | Solar Station Monitor |         |           |                   |  |  |
|----------------------------------------------------------------------------------------------------|-----------------------|---------|-----------|-------------------|--|--|
| Security                                                                                                    | Deta                  | Details |           | Previous Versions |  |  |
| General                                                                                                    | Shortcut              | Comp    | atibility | File Hashes       |  |  |
| If you have problems with this program and it worked correctly on<br>an earlier version of Windows, select the compatibility mode that<br>matches that earlier version. |                       |         |           |                   |  |  |
| Compatibility mode                                                                                                    |                       |         |           |                   |  |  |
|                                                                                                    |                       |         |           |                   |  |  |
| Hun this program in compatibility mode for:                                                                                                    |                       |         |           |                   |  |  |
| Windows XP (Service Pack 3)                                                                                                    |                       |         |           |                   |  |  |
| Settings                                                                                                    |                       |         |           |                   |  |  |
| Run in 256 colors                                                                                                    |                       |         |           |                   |  |  |
| Run in 640 x 480 screen resolution                                                                                                    |                       |         |           |                   |  |  |
| Disable visual themes                                                                                                    |                       |         |           |                   |  |  |
| Disable desktop composition                                                                                                    |                       |         |           |                   |  |  |
| Disable display scaling on high DPI settings                                                                                                    |                       |         |           |                   |  |  |
|                                                                                                    |                       |         |           |                   |  |  |
| Run this program as an administrator                                                                                                    |                       |         |           |                   |  |  |
|                                                                                                    |                       |         |           |                   |  |  |
| Change settings for all users                                                                                                    |                       |         |           |                   |  |  |
| OK Cancel Apply                                                                                                    |                       |         |           |                   |  |  |

**Step 3**: Find the "Run this program as an administrator" under upper computer software property dialog box, and then select it.

Step 4: When above steps finished, click "OK" to exit.

9. If the software still not work, then you should enter into software installation catalog and find "OcxDllInstall.exe", click the right click to find "Run as administrator" to operate, the system will re-log widget.

|                   | _ |                           |
|-------------------|---|---------------------------|
|                   |   | Open                      |
| OcxDllInstall.exe | ۲ | Run as administrator      |
|                   |   | ካያ<br>Share               |
|                   |   | Pin to Start Menu         |
|                   |   | Add to Quick Launch       |
|                   |   | Restore previous versions |
|                   |   | Send To                   |
|                   |   | Cut                       |
|                   |   | Сору                      |
|                   |   | Create Shortcut           |
|                   |   | Delete                    |
|                   |   | Rename                    |
|                   |   | Properties                |

10、 When installation finished, you need to install USB-RS232 driver, then the software works.